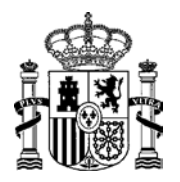

MINISTERIO DE ENERGÍA, TURISMO Y AGENDA DIGITAL

DIRECCIÓN GENERAL DE POLÍTICA ENERGÉTICA Y MINAS

## MANUAL PARA LA MODIFICACIÓN DE DATOS DE CONTACTO DE LA TITULARIDAD EN EL REGISTRO DE RÉGIMEN RETRIBUTIVO ESPECÍFICO EN ESTADO DE EXPLOTACIÓN (ERIDE)

En la aplicación del régimen retributivo específico, "Eride", en el menú de explotación existen dos formularios para la modificación de datos del titular:

- Solicitud de cambio de titularidad: este formulario permite comunicar que se ha producido un cambio de titularidad para la/s instalaciones, al objeto de que se inscriban en el registro los datos del nuevo titular.
- Modificación de datos de contacto de la titularidad: permite modificar los datos de contacto del titular de la/s instalaciones que figura en Eride.

Para modificar los datos de contacto de la titularidad se han de seguir los siguientes pasos:

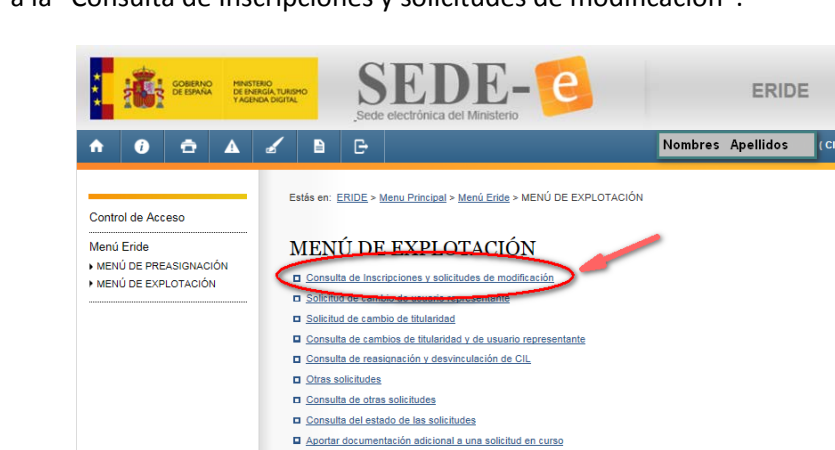

1. Ir a la "Consulta de Inscripciones y solicitudes de modificación":

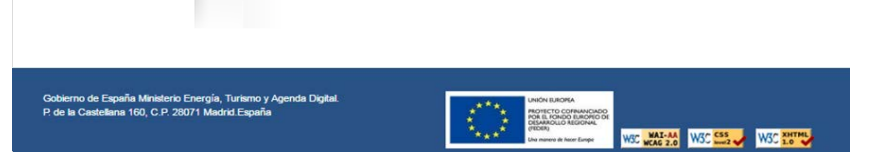

Vista de la consulta de inscripciones y solicitudes de modificación.

Buscar y seleccionar una instalación cuyos datos de contacto de la titularidad se quieran modificar.

| Nombre del<br>titular                | Subgrupo                              | Instalación                               | CIL                  | Código<br>PRETOR          | Estado        |            |         |              |
|--------------------------------------|---------------------------------------|-------------------------------------------|----------------------|---------------------------|---------------|------------|---------|--------------|
| Titular                              | b.1.1                                 | Inst.1                                    | CIL 1                | RE-xx1                    | Activo        | ٩          | ď       | 0            |
| Titular                              | b.1.1                                 | Inst.2                                    | CIL 2                | RE-xx2                    | <u>Activo</u> | ٩          | Ľ       | 0            |
| Titular                              | b.1.1                                 | Inst.3                                    | CIL 3                | RE-xx3                    | <u>Activo</u> | ٩          | e<br>So | ©<br>plicita |
| Titular                              | b.1.1                                 | Inst.4                                    | CIL 4                | RE-xx4                    | <u>Activo</u> | ٩          | Ľ       | 0            |
| figura usted co<br>no sea de su titi | mo usuario repre<br>ularidad haga cli | esentante o titular de<br>ck en \varTheta | alguna unidad retrit | outiva para la que no tie | ne capacidad  | l de repre | esent   | ación,       |

Hacer click en el icono de "Solicitar Modificar":

Vista de las instalaciones asociadas a la titularidad.

2. Una vez dentro del "Menú de Modificación", hacer click en el formulario "Modificación de datos de contacto de la titularidad":

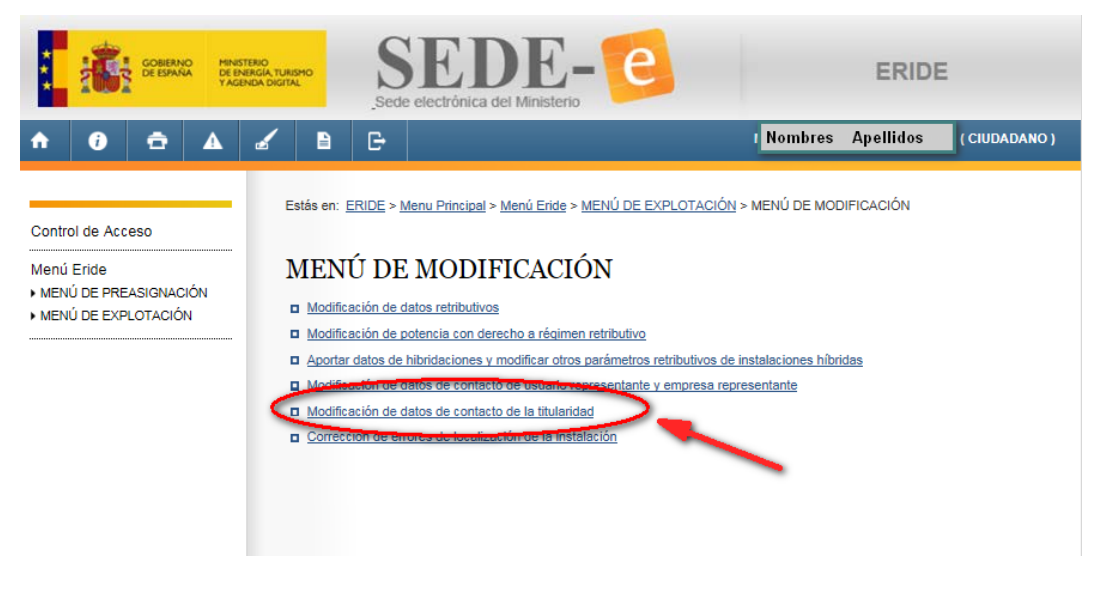

Vista de modificación de datos de contacto de la titularidad.

3. Una vez en el formulario de "Modificación de datos de contacto de la titularidad", podrá modificar todos los datos salvo el CIF y el nombre del titular:

|           |             | Datos de conta<br>modificables |
|-----------|-------------|--------------------------------|
|           |             |                                |
| ur 👘      |             |                                |
|           |             |                                |
| PROVINCIA |             | V                              |
|           |             | $\checkmark$                   |
|           |             | ~                              |
|           |             |                                |
|           |             |                                |
|           |             |                                |
|           |             |                                |
|           |             |                                |
|           | I PROVINCIA | I PROVINCIA                    |

Vista del formulario de modificación de datos de contacto de la titularidad.

Real Decreto 413/2014, de 6 de junio, por el que se regula la actividad de producción de energía eléctrica a partir de fuentes de

## Para finalizar, hacer click en el botón "Modificar":

energía renovables, cogeneración y residuos.

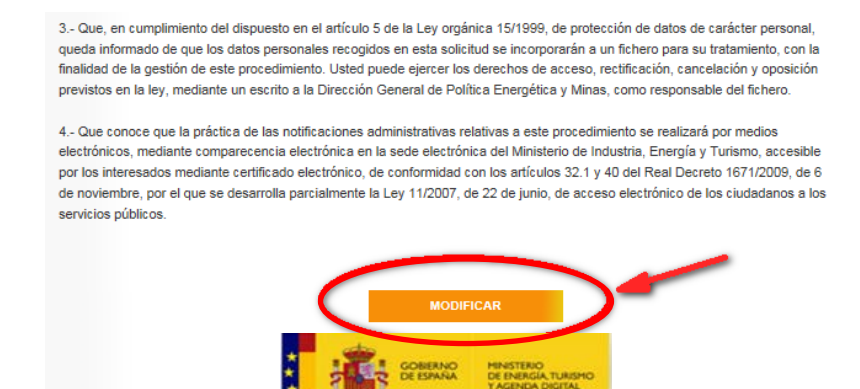

Zona inferior del formulario de modificación de datos de contacto de la titularidad.

A continuación, se le mostrarán los datos que ha introducido para que los revise antes de firmar su comunicación.

Tras la firma, se le mostrarán los datos que van a firmarse. Al firmar la modificación se le indicará que el proceso ha finalizado correctamente y podrá descargar el comprobante PDF:

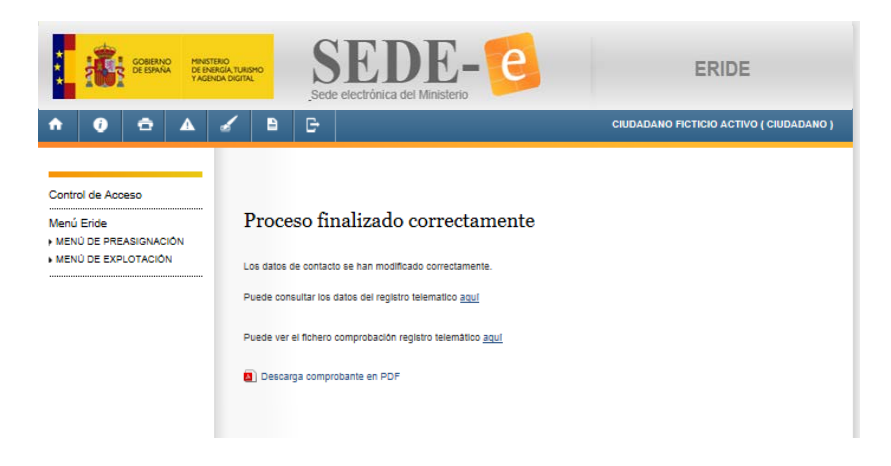

Vista tras la firma de las modificaciones.

El artículo 50.1 del Real Decreto 413/2014, de 6 de junio, por el que se regula la actividad de producción de energía eléctrica a partir de fuentes de energía renovables, cogeneración y residuos, establece que:

"1. (...) Las modificaciones relativas a los datos de contacto de los titulares y al domicilio a efectos de notificaciones, no requerirán resolución expresa y surtirán efectos desde la presentación de la comunicación en el registro electrónico correspondiente. (...)"

Por lo tanto, una vez firmada su comunicación, los datos serán automáticamente actualizados en el registro de régimen retributivo específico en estado de explotación y podrá consultarlos accediendo de nuevo a la consulta de inscripciones y solicitudes de modificación:

| Nombre de | l.       |             |       |   | Código |        |   |   |   |
|-----------|----------|-------------|-------|---|--------|--------|---|---|---|
| titular   | Subgrupo | Instalación | CIL   |   | PRETOR | Estado |   |   |   |
| 1         | ur<br>I  |             |       |   |        |        |   |   |   |
| Titular   | b.1.1    | Inst.1      | CIL 1 |   | RE-xx1 | Activo |   | Ľ | 0 |
|           |          |             |       |   |        |        |   |   |   |
|           |          |             |       |   |        |        |   |   |   |
|           |          |             |       |   | DE     | Activo |   |   | _ |
| litular   | D.1.1    | Inst.2      | CIL 2 |   | RE-XXZ | ACINO  | 4 | Ľ | 0 |
|           |          |             |       |   |        |        |   |   |   |
|           |          |             |       |   |        |        |   |   |   |
| Titular   | b.1.1    | Inst.3      | CIL 3 | 1 | RE-xx3 | Activo |   | ď | 0 |
|           |          |             |       |   |        |        |   |   |   |
|           |          |             |       |   |        |        |   |   |   |
|           |          |             |       |   | DE 1   | Activo | 0 |   | - |
| Titular   | b.1.1    | Inst.4      | CIL 4 |   | RE-XX4 | 100100 | ~ | e | U |

o no sea de su titularidad haga click en 👄

2

1

Si es usted representante o titular de alguna unidad retributiva y no la encuentra diríjase aquí.

Si desea acceder al registro de instalaciones de producción de de energía eléctrica diríjase aquí.

Vista de las instalaciones asociadas a la titularidad.